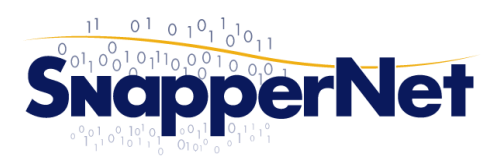

(0800 384 376)

sales@snappernet.co.nz Albany, AUCKLAND

Phone 0800 ETHERNET www.snappernet.co.nz 13 C Beatrice Tinsley Cres,

# DV2760 (D) VDSL Bridging Guide

To run a DV760 (DrayOS/Delight Version) in pure bridge mode for most VDSL circuits with VLAN ID 10 follow the screen shots below. This will allow you to run a PPPoE client from an internal firewall/router without the added hassle of adding VLAN sub interface on the internal device.

To login to the unit, defaults are <u>http://192.168.1.1</u> admin / admin.

#### Step 1. Switch of PPP client

Firstly we want to switch off WAN1. Go to "WAN >> Internet Access" click the details button & disable the PPP client

| [ndex | Display Name | Physical Mode | Access Mode   |   |                  |
|-------|--------------|---------------|---------------|---|------------------|
| WAN1  |              | ADSL / VDSL2  | PPPoE / PPPoA |   | Details Page IPv |
| VAN2  |              | Ethernet      | None          | ۲ | Details Page IPv |
| VAN3  |              | USB           | None          | T | Details Page IPv |

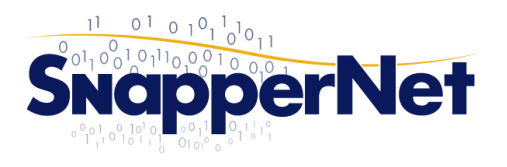

Phone 0800 ETHERNET<br/>(0800 384 376)www.snappernet.co.nz<br/>sales@snappernet.co.nz13 C Beatrice Tinsley Cres,<br/>Albany, AUCKLAND

WAN >> Internet Access

| WAN 1                          |                     |                     | 10.4                                       |  |  |  |
|--------------------------------|---------------------|---------------------|--------------------------------------------|--|--|--|
| PPPoE / PPPoA                  | MPoA / Static o     | r Dynamic IP        | IPv6                                       |  |  |  |
| 🔍 Enable 🚺 Dis                 | able                | ISP Access Setup    |                                            |  |  |  |
| Madam Sattings (for ADSL only) |                     | Service Name (Optio | onal)                                      |  |  |  |
| Modern Settings (for ADS       |                     | Username            |                                            |  |  |  |
| Multi-PVC channel              |                     | Password            |                                            |  |  |  |
| VPI                            | 8                   |                     |                                            |  |  |  |
| VCI                            | 35                  | Separate Accoun     | t for ADSL                                 |  |  |  |
| Encapsulating Type             |                     | PPP Authentication  | PAP or CHAP <                              |  |  |  |
| Dratacal                       |                     | Idle Timeout        | -1 second(s)                               |  |  |  |
| Protocol                       |                     | IP Address From ISP | WAN IP Alias                               |  |  |  |
| Modulation                     | Multimode •         |                     |                                            |  |  |  |
| DDDoE Dass through             |                     | Fixed IP Yes        | <ul> <li>No (Dynamic IP)</li> </ul>        |  |  |  |
|                                |                     | Fixed IP Address    |                                            |  |  |  |
|                                |                     |                     | 4                                          |  |  |  |
|                                |                     |                     | Iress                                      |  |  |  |
| WAN Connection Detection       | on                  | Specify a MAC A     |                                            |  |  |  |
| Mode                           | ARP Detect <b>•</b> | MAC Address: 00     | $\cdot 1D \cdot AA : B0 \cdot 2D \cdot D9$ |  |  |  |
| Ping IP                        |                     | Index(1-15) in Sche | edule Setup:                               |  |  |  |
| TTL:                           |                     |                     |                                            |  |  |  |
|                                |                     |                     | //                                         |  |  |  |
| МТО                            | 1492 (Max:1492)     |                     |                                            |  |  |  |
| OK Cancel                      |                     |                     |                                            |  |  |  |

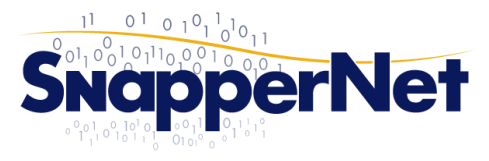

(0800 384 376)

Phone 0800 ETHERNET www.snappernet.co.nz 13 C Beatrice Tinsley Cres, sales@snappernet.co.nz Albany, AUCKLAND

#### Step 2. Create the bridge

Next we create the bridge & assign some ports to be included in the bridged connection. Ports 3 &/or 4 are a good choice. Note that Port 1 cannot be used for bridging.

#### Once ports 3 & 4 are in a bridged configuration you will not be able to access the management interface via these ports (Only accessible from ports 1 or 2).

#### WAN >> Multi-PVC >> Channel 4

| Multi-PVC Channel 4:      Enable Disable                                                                                                    |                                                      |              |  |  |  |  |
|----------------------------------------------------------------------------------------------------|------------------------------------------------------|--------------|--|--|--|--|
| General Settings<br>VLAN Header<br>VLAN Tag: 10<br>Priority: 0 ▼<br>Note: Tag value must be set between 1~4095 an<br>Only one channel can be untagged (equal t<br>✓ Open Port-based Bridge Connection for this Channe<br>Physical Members<br>P1 P2 P3 Ø P4<br>Nete: D1 is recorned for NAT use and cappet box | d unique for each channel.<br>o 0) at a time.<br>nel |              |  |  |  |  |
| Open WAN Interface for this Channel       WAN Application:       Management ▼       WAN Setup:       Static or Dynamic IP ▼                                                                                                    |                                                      |              |  |  |  |  |
| ISP Access Setup                                                                                                    | WAN IP Network Settings                              |              |  |  |  |  |
| ISP Name                                                                                                    | Obtain an IP address a                               | utomatically |  |  |  |  |
| Username                                                                                                    | Router Name                                          | Vigor *      |  |  |  |  |
| Password                                                                                                    | Domain Name                                          | *            |  |  |  |  |
|                                                                                                    | *: Required for some ISPs                            |              |  |  |  |  |
| PPP Authentication PAP or CHAP                                                                                                    | Specify an IP address                                |              |  |  |  |  |
| Always On                                                                                                    | IP Address                                           |              |  |  |  |  |
| Idle Timeout -1 second(s)                                                                                                    | Subnet Mask                                          |              |  |  |  |  |
| Eived ID Ves No (Dypamic ID)                                                                                                    | Gateway IP Address                                   |              |  |  |  |  |
|                                                                                                    | DNS Server IP Address                                |              |  |  |  |  |
| Fixed IF Addless                                                                                                    | Primary IP Address                                   | 8.8.8.8      |  |  |  |  |
|                                                                                                    | Secondary IP Address                                 | 8.8.4.4      |  |  |  |  |
| OK                                                                                                    | Cancel                                               |              |  |  |  |  |

Allow the device to reboot when requested.

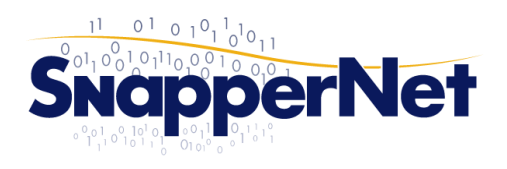

(0800 384 376)

sales@snappernet.co.nz Albany, AUCKLAND

Phone 0800 ETHERNET www.snappernet.co.nz 13 C Beatrice Tinsley Cres,

#### Step 3. Test a PPPoE client

Now connect a PPPoE client to either port 3 or 4 & test. This could be a router / firewall or for a simple 'does it work' type test run PPPoE from a test laptop.

| Networks             |           |    |
|----------------------|-----------|----|
| Airplane mode<br>Off |           |    |
| Connections          |           |    |
| UFB test             | Connected | H  |
| Unidentified network | Limited   | ۳₽ |
| snappernet.local     | Limited   | ᡁ᠋ |
| Unidentified network | Limited   | ۱۲ |